Для реєстрації на платформі Coursera перейдіть за посиланням: <u>https://ru.coursera.org/</u> та оберіть **Join for Free** 

## Learn without limits

Start, switch, or advance your career with more than 5,000 courses, Professional Certificates, and degrees from world-class universities and companies.

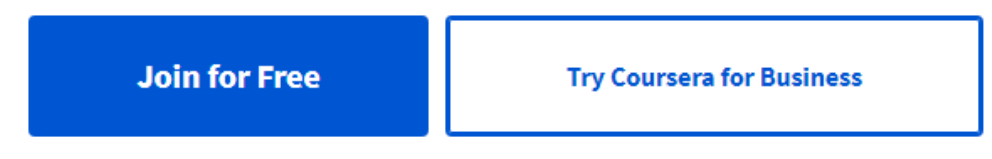

Заповніть форму реєстрації за одним із наданих Вам корпоративних акаунтів **nubip.edu.ua** або **it.nubip.edu.ua** 

| <b>Sign up</b><br>Learn on your own time from top<br>universities and businesses. | ×   |
|-----------------------------------------------------------------------------------|-----|
| FULL NAME                                                                         | - 1 |
| Tetiana                                                                           | - 1 |
| EMAIL                                                                             | - 1 |
| t-voloshina@it.nubip.edu.ua                                                       | _   |
| PASSWORD                                                                          | - 1 |
| ······ ©                                                                          | - 1 |
| Between 8 and 72 characters                                                       | - 1 |
| Join for Free                                                                     |     |

Перейдіть за посиланням: <u>https://mooc4ua.online/</u> та оберіть наш університет

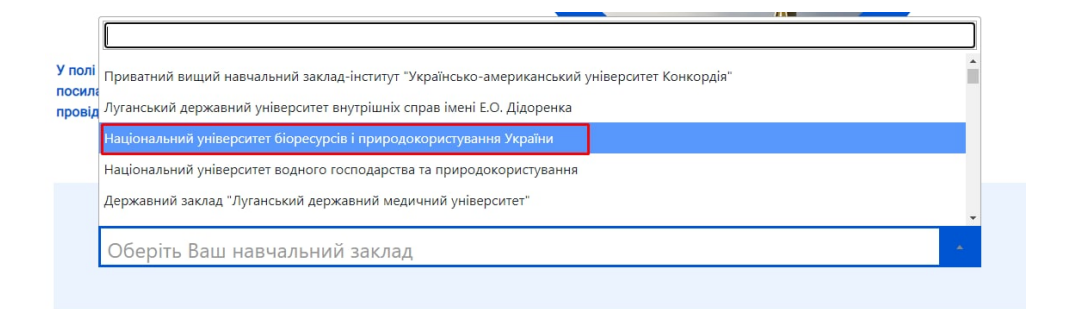

## Обравши університет, натисніть Перейти

Підтвердіть електронну адресу, щоб приєднатися до навчальної програми натиснувши Resend verification email

|                                                                                                    |                   | ×       |  |  |
|----------------------------------------------------------------------------------------------------|-------------------|---------|--|--|
| Verify your email address                                                                                                    |                   |         |  |  |
|                                                                                                    |                   |         |  |  |
| Verify email to join the learning program                                                                                                    |                   |         |  |  |
| You must verify your email address before you can join <b>Національний університет</b><br>біоресурсів і природокористування України Learning Program.   |                   |         |  |  |
| A verification email has been sent to <b>t-voloshina@it.nubip.edu.ua</b> . After verification, please refresh or revisit this link to join the program. |                   |         |  |  |
| Resend verification email                                                                                                    | Yes, I'm verified | Dismiss |  |  |

Перейдіть на Вашу пошту та підтвердіть Вашу електронну адресу, натиснувши Confirm email address

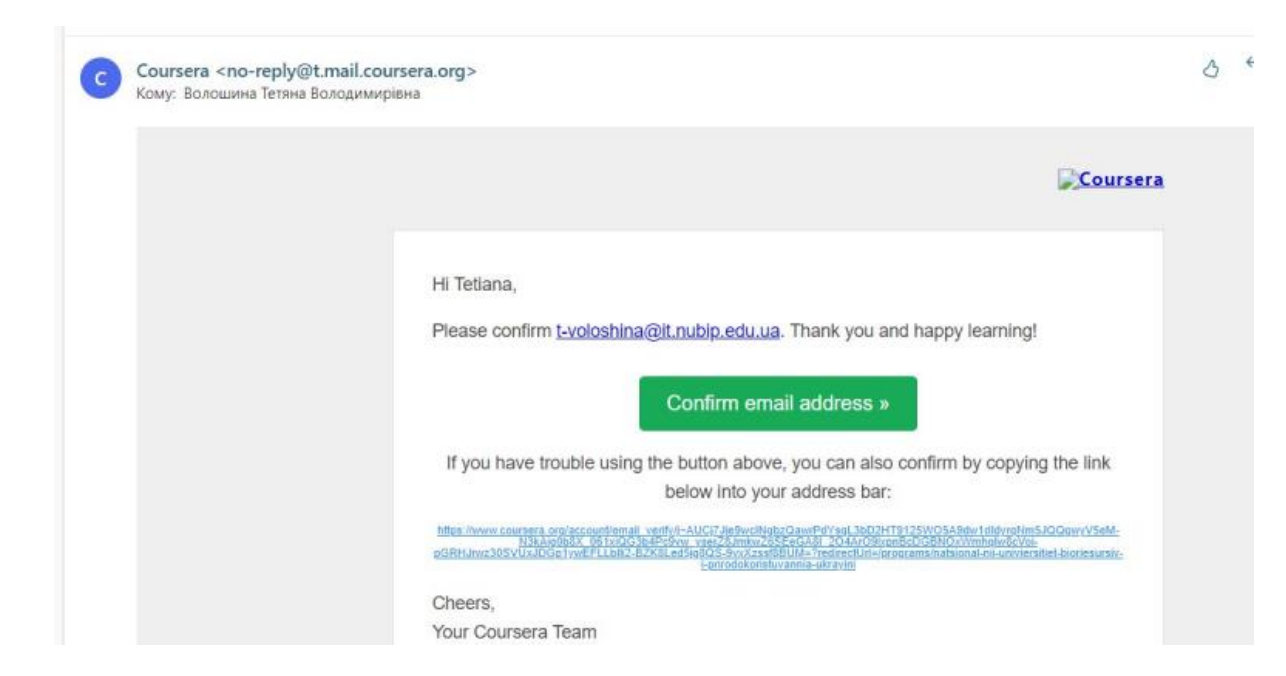

Ви отримаєте повідомлення про успішну верифікацію, та доступ до курсів

## Email Verification

Your email address t-voloshina@it.nubip.edu.ua is verified. Thank you!

« Back to Coursera